## Configuración T-80

## **Corte papel**

Ir a 'Propiedades de impresora'. Pulsar en 'Preferencias de impresión'. Ir a la pestaña 'Papel Calidad'. En el desplegable 'Origen del papel' se puede escoger el corte de papel automático.

| Administraciór | del color       | Seguridad    | Configuración del dis | spositivo | Presentación Papel/Ca | 1030                           |
|----------------|-----------------|--------------|-----------------------|-----------|-----------------------|--------------------------------|
| General        | Compartir       | Puerto       | os Opciones ava       | nzadas    | Selección de la ban   | deja                           |
| 50             | GP-80250III (Co | piar 1)      |                       |           | Origen del papel:     | Selección automática           |
|                |                 |              |                       |           | Medio:                | Form[Cut]                      |
| lbicación:     |                 |              |                       |           |                       | Report[Cut]<br>No Cut[No Feed] |
| comentario:    |                 |              |                       |           |                       | Report[No Cut]                 |
|                |                 |              |                       |           |                       |                                |
|                |                 |              |                       |           |                       |                                |
| Aodelo:        | GP-80250III     |              |                       |           |                       |                                |
| Característic  | as              |              | 5 LF 31               |           |                       |                                |
| Color: No      |                 |              | Papel disponible:     |           |                       |                                |
| Doble cara:    | No              |              | 80(72.1) x 297 mm     | ~         |                       |                                |
| Valasidad.     |                 |              |                       |           |                       |                                |
| velocidad: L   | esconocido      |              |                       | -         |                       | Opciones avanzadas             |
| Resolution     | maxima. 205 ppp |              |                       |           |                       |                                |
|                |                 | Preferencias | Imprimir página de    | prueba    |                       | Aceptar Cancelar Aplica        |
|                | _               |              |                       |           |                       |                                |

## Apertura cajón

Ir a 'Propiedades de impresora'. Pulsar en 'Preferencias de impresión'. Ir a la pestaña 'Papel Calidad'. En el desplegable 'Medio' se puede escoger la apertura automática del cajón.

| Administración o                                                                    | del color S        | Seguridad | Configuración del di | spositivo | Fresentacion         |                                                                                                    |              |
|-------------------------------------------------------------------------------------|--------------------|-----------|----------------------|-----------|----------------------|----------------------------------------------------------------------------------------------------|--------------|
|                                                                                     | Compartir          | Fuend     | opciones ava         | anzadas   | Selección de la banc | leja                                                                                                    |              |
|                                                                                     | GP-80250III (Copia | er 1)     |                      |           | Origen del papel:    | Selección automática                                                                                                    | •            |
|                                                                                     |                    |           |                      |           | Medio:               | No Cash Drawer                                                                                                    | -            |
| bicación:                                                                           |                    |           |                      |           |                      | No Cash Drawer                                                                                                    |              |
| Comentario:<br>Modelo: C<br>Características<br>Color: No                            | 5P-80250Ш          |           | Papel disponible:    |           |                      | Cash Drawer #1 Before Printing<br>Cash Drawer #2 Before Printing<br>Cash Drawer #1 +#2 Before Printing<br>Cash Drawer #1 After Printing<br>Cash Drawer #2 After Printing<br>Cash Drawer #1+#2 After Printing |              |
| Doble cara: No<br>Grapa: No<br>Velocidad: Desconocido<br>Resolución máxima: 203 ppp |                    |           | 80(72.1) x 297 mm    |           |                      |                                                                                                    |              |
|                                                                                     |                    |           |                      |           |                      | Opcione                                                                                                    | es avanzadas |
|                                                                                     | Pre                | ferencias | Imprimir página de   | prueba    |                      | Aceptar                                                                                                    | ar Aplica    |

## Alarma

Ir a 'Propiedades de impresora'. Pulsar en 'Preferencias de impresión'. Pulsar el botón 'Opciones avanzadas'. En el despegable 'Bandeja de salida' se puede configurar el sonido cuando imprime.

|                                                                                                    | Opciones avanzadas de GP-80250III                                                                                                    |
|----------------------------------------------------------------------------------------------------|----------------------------------------------------------------------------------------------------|
| Propiedades de GP-80250III (Copiar 1)    Administración del color Segundad Configuración del dispositivo   General Compartir Puetos Opciones avanzadas   GP-80250III (Copiar 1) Ubicación: Commentarico: Commentarico: | Preferen Características del acumento GP-80250II   Preferen Número de copias: 1 Copia   Características avanzadas de impresión: Habilitadas Diseño de páginas por hoja: Derecha y después abajo   Sentacionos: Selección automática Sentinonos: Selección automática   Origen Características avanzadas de la impresión: Int NV Logo   Origen Bandeja de salida   Medio: ReportJALARM After Printing   [FormJALARM Before Printing   [Report]ALARM Before Printing   [Report]ALARM Before Printing |
| Modelo: GP-80250III<br>Características<br>Color: No Papel disponible:<br>Doble cara: No 80(72.1) x 297 mm                                                                                                    | Aceptar Cancelar                                                                                                    |
| Velocidad: Desconocido<br>Resolución máxima: 203 ppp                                                                                                    | Opciones avanzadas<br>Aceptar Cancelar Aplicar                                                                                                    |
| Aceptar Cancelar Aplicar                                                                                                    |                                                                                                    |

Logo

Ir a 'Propiedades de impresora'. Pulsar en 'Preferencias de impresión'. Pulsar el botón 'Opciones avanzadas'. En el despegable 'Calidad de impresión' se puede configurar el logo a imprimir.

|                                                                                                    | Opciones avanzadas de GP-80250III             |
|----------------------------------------------------------------------------------------------------|-----------------------------------------------|
| Propiedades de GP-80250III (Copiar 1)    Administración del color Segundad Corrliguración del dispositivo   General Compartir Puetos Opciones avanzadas   Image: Compartir (Copiar 1) Image: Copiar 1) Image: Copiar 1)   Ubicación: Image: Comentario: Image: Comentario: | Image: Seleccion Origen Medio   Medio   Medio |
| Modelo: GP-80250II<br>Características<br>Color: No Papel disponible:                                                                                                    | Aceptar Cancelar                              |
| Doble cara: No 80(72.1) x 297 mm A<br>Grapa: No<br>Velocidad: Desconocido<br>Resolución máxima: 203 ppp *                                                                                                    | Opciones avanzadas                            |
| Preferencias Imprimir página de prueba<br>Aceptar Cancelar Aplicar                                                                                                    | Aceptar Cancelar Aplicar                      |